To use the Pass/Fail (Credit/No Credit) option in Banner Self-Service:

1. First, log into myCommNet using your NETID and Password.

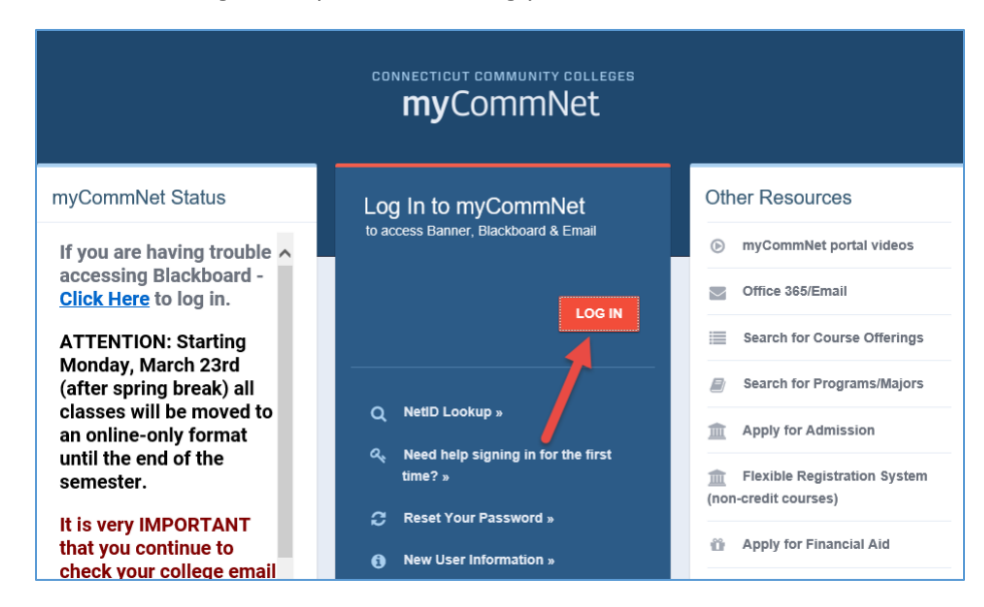

| CSCU Connecticut Community Colleges                    |  |
|--------------------------------------------------------|--|
| Sign in with your NetID and Password                   |  |
| ۵ ۲۰۰۰ @commnet.edu                                    |  |
| ••••••                                                 |  |
| Sign in                                                |  |
| What is my NetID?<br>How do I reset my NetID password? |  |

2. Go to the CRT/CR/NCE Grading Options portlet and click the link to get to the grading options page.

| myCommNet              |                                           |            |                                                                                                    |                  |                 |                                                                       |       |  |
|------------------------|-------------------------------------------|------------|----------------------------------------------------------------------------------------------------|------------------|-----------------|-----------------------------------------------------------------------|-------|--|
| Home My Student In     | fo My Faculty info                        | My Employe | e Info My Library Info                                                                                                    | Special Programs | Support and Tra | ining College Resources                                               |       |  |
| Home Community H       | ome                                       |            |                                                                                                    |                  |                 |                                                                       |       |  |
|                        |                                           |            |                                                                                                    |                  |                 |                                                                       |       |  |
| nyCommNet Announceme   | nts                                       |            | ERT/CR/NCE Grading Option for Fall 2020 Courses                                                                                                    |                  |                 | 텔 Access Banner Self-Service                                          |       |  |
| Announcements          |                                           |            | CRT/CR/NCE Grading Option for Fall 2020 Courses                                                                                                    |                  |                 | Banner Student & Faculty Self-Service                                 |       |  |
| Subject                | Preview                                   | Hide       |                                                                                                    |                  |                 | Course registration, add/drop classes Degree requirements Transcripts |       |  |
| Email Changes on       | On June 2, 2020,<br>email changes will be |            | Direct Deposit Enrollm                                                                                                    | nent             |                 | Accounts/billing Financial aid                                        |       |  |
|                        |                                           | Hide       | The direct deposit enrollment applies to all Connecticut Community<br>Colleges where you are registered. The enrollment page reflects the<br>college with the most recent registration activity.<br>Sign up for Direct Deposit Modify or Cancel |                  |                 | FACULTY: Enter grades, check course rosters, etc.                     |       |  |
|                        | Delivery Date: April 23, 2020             |            |                                                                                                    |                  |                 | Banner Student & Faculty Self-Service FAQs                            |       |  |
|                        | Greetings and                             |            |                                                                                                    |                  |                 | Access Your Blackboard Co                                             | urses |  |
| To MyCC Winter         | welcomel                                  |            | Voter Registration                                                                                                    |                  |                 |                                                                       |       |  |
| 2020 Online Students - | - Winter 2020                             |            | Register online to vote through the Connecticut Secretary of State                                                                                                    |                  |                 | Blackboard                                                            |       |  |

3. If you are currently enrolled in more than one Community College for the fall 2020 term, the College Selection page will appear. Select a College and you will be directed to the CRT/CR/NCE Grading Option page. If you are only enrolled at one College this semester, the Grading Option page will appear after clicking the link in the portlet.

Home > College Selection Page

Select the appropriate college link to access your academic data.

Gateway Community College Naugatuck Valley Community College

## 4. CRT/CR/NCE Grading Option -

**Please read this information carefully and answer the questions below.** You may choose to request the CRT/CR/NCE Grading Option for **all or some** of your courses.

Note: Reported grades will not appear until they have been entered by the faculty member at the end of the term. Courses that you have previously withdrawn from will not appear in the list below.

Click the drop down arrow next to each course to select a "yes" or "no" option. Once you have made your grading selections, check the two boxes noting that you understand the grading policy. Finally, click the "submit" button to have your responses sent to College staff for processing.

|                        |                                                      |                                                                                     | ١                                                    | Naugatud        | k Valley Commu               | nity College                      |                       |                                                    |
|------------------------|------------------------------------------------------|-------------------------------------------------------------------------------------|------------------------------------------------------|-----------------|------------------------------|-----------------------------------|-----------------------|----------------------------------------------------|
| STU                    | DENT RECORDS                                         | REGISTRATION/SCHEDULE                                                               | BILLING/PAYMENT                                      | PERSO           | NAL INFORMATION              | SELECTIVE PROG                    | RAMS COL              | ₽ Find a page                                      |
| RT/                    | CR/NCE G                                             | Grading Option                                                                      |                                                      |                 |                              |                                   |                       |                                                    |
| ome > C                | RT/CR/NCE Grading                                    | Option                                                                              |                                                      |                 |                              |                                   |                       | ©010761001 k.a., 1 1 - qa<br>Dac 17, 2020 11:25 am |
|                        |                                                      | ,                                                                                   |                                                      |                 |                              |                                   |                       |                                                    |
| As par                 | t of the Connecticut Sta                             | te Colleges and Universities response                                               | to the COVID-19 pandemic,                            | , all Connect   | icut Community Colleg        | e students shall have the optic   | on to convert any of  | the grades they earn in any or all of              |
| their ci               | A seeds of C as better                               | g the rail 2020 semester to Credit for Transfer wi                                  | insier (CRT) / Credit (CR) /                         | No Credit (I    | VCE) grading. These gi       | ades will not allect a student:   | S GPA.                |                                                    |
| 1                      | A grade of D- to C- will                             | convert to CR, or Credit, with credit for th                                        | e class being awarded.                               | awardeu.        | Ple                          | ase read carefully                |                       |                                                    |
| 1                      | A failing grade will conv<br>In a course for which a | vert to NCE, No Credit Earned, with no cr<br>student had previously selected a Pass | edit being awarded.<br>Fail option, a Pass will rema | ain a Pass ar   | nd a Fail will follow the fa | iling grade guidelines directly a | above.                |                                                    |
| Studer                 | nts can apply for CRT /                              | CR / NCF grades for any or all courses                                              | completed in the fall 2020                           | semester by     | completing the request       | below before January 8 202        | 1 or until a credenti | al for which the course is required is             |
| awarde                 | ed, whichever date is ea                             | arlier. Once this form is submitted, chan                                           | ges can only be made by c                            | ontacting the   | email address specifie       | d on the request form below.      | Please click here to  | review the general information                     |
| regard                 | ing grade conversion.                                |                                                                                     |                                                      |                 |                              |                                   |                       |                                                    |
| our curr               | rent major is Accou                                  | nting. If you are                                                                   |                                                      |                 |                              |                                   |                       |                                                    |
| oursuing<br>s for adv  | a different major, p<br>ising purposes only          | lease indicate here: This<br>, please see instructions                              |                                                      |                 |                              |                                   |                       |                                                    |
| on your (<br>curriculu | College website for<br>m changes.                    | processing official                                                                 |                                                      |                 |                              |                                   |                       |                                                    |
| **Seleo                | ct a Major**                                         | ~                                                                                   |                                                      |                 |                              |                                   |                       |                                                    |
| f you ar               | e planning to apply                                  | to a selective program                                                              |                                                      |                 |                              |                                   | _                     |                                                    |
| n the fut<br>electina  | ture, please note wi<br>from the list below          | nich program by<br>:                                                                |                                                      |                 |                              |                                   |                       |                                                    |
| **Choo                 | se a selective adr                                   | missions program** 🗸                                                                |                                                      |                 |                              |                                   |                       |                                                    |
| Are you i              | receiving Veterans E                                 | Benefits? Ye                                                                        | es 💿 No                                              |                 | Pleas                        | e respond to these                |                       |                                                    |
| Are you i              | receiving Financial A                                | Aid? Ye                                                                             | es 💿 No                                              |                 | _                            | questions.                        |                       |                                                    |
| lease ch               | noose one or more o                                  | of the following options if                                                         |                                                      |                 |                              |                                   |                       |                                                    |
| /ou are p<br>To a      | clanning to transfer<br>Connecticut Com              | to another institution:<br>munity College                                           |                                                      |                 |                              |                                   |                       |                                                    |
| То а                   | Connecticut State                                    | e University                                                                        |                                                      |                 |                              |                                   |                       |                                                    |
| Univ                   | ersity of Connect                                    | icut                                                                                |                                                      |                 |                              |                                   |                       |                                                    |
|                        | ther institution                                     |                                                                                     |                                                      |                 |                              |                                   |                       |                                                    |
| CSCU I                 | ssued Email Add                                      | ress:                                                                               |                                                      |                 |                              |                                   |                       |                                                    |
| Importa                | ACH @mail.ct.edu<br>nt Note: This college            | email address will be used                                                          |                                                      |                 | Line the stress              |                                   |                       |                                                    |
| to conta               | ct you, if needed, ab                                | out this request.                                                                   |                                                      |                 | to request a Cl              | RT CR or NCF                      |                       |                                                    |
| Teleph                 | one Number: 860<br>enter a telephon                  | e number in case we                                                                 |                                                      |                 | grade as exp                 | lained above.                     |                       |                                                    |
| need to                | o reach you.                                         |                                                                                     |                                                      |                 |                              |                                   |                       |                                                    |
| CRN                    | Course                                               | Title                                                                               | Credit                                               | ts Ins          | tructor                      | Instructor Grade                  | CRT/CR/N              | CE/W Grading Options                               |
| 4179                   | ART* H111 L02                                        | DRAWING I                                                                           | 3.000                                                | 12.75           | Them                         | В                                 | ** CRT/CF             | R/NCE/W Option? ** 🗸                               |
| 3063                   | MUS* H101 03                                         | MUSIC HIS & APPRECIATIO                                                             | ON I 3.000                                           | <pre>cr=-</pre> | t the second                 | C-                                | YES                   | ~                                                  |
|                        |                                                      | have alwards with the set                                                           |                                                      |                 | - 147 -                      |                                   |                       |                                                    |
| Course                 | s from which you                                     | have already withdrawn do                                                           | not appear in this lis                               | st and wil      | l remain a W on y            | our transcript.                   |                       |                                                    |
| 🗹 l hav                | ve read the gener                                    | al information (found here) c                                                       | oncerning CRT/CR/I                                   | NC class        | PS                           |                                   |                       |                                                    |
| 🗹 l un                 | derstand that one                                    | ce i submit my choices, l can                                                       | only make changes                                    | by conta        | acting the college           | at this email address             | CAPSS@NV.             | edu                                                |
|                        |                                                      |                                                                                     |                                                      | Subm            | it Reset                     |                                   |                       |                                                    |
|                        |                                                      |                                                                                     |                                                      | -               |                              |                                   |                       |                                                    |

5. After clicking the submit button, a confirmation page will appear (see second screen shot below) which will display the information that was submitted. If administrative staff need to contact you, they will communicate with you using your **college email** address.

| Importa<br>to conta<br>Teleph<br>Please<br>need t | nt Note: This college e<br>nct you, if needed, about<br>none Number: 8601<br>e enter a telephone<br>o reach you. | mail address will be used<br>ut this request.<br>235644<br>number in case we                                     |                                                     | Use the dro<br>to request a<br>grade as e                | o down if you want<br>CRT, CR or NCE<br>xplained above. | *                            |
|---------------------------------------------------|----------------------------------------------------------------------------------------------------|----------------------------------------------------------------------------------------------------|-----------------------------------------------------|----------------------------------------------------------|---------------------------------------------------------|------------------------------|
| CRN                                               | Course                                                                                                    | Title                                                                                                    | Credits                                             | Instructor                                               | Instructor Grade                                        | CRT/CR/NCE/W Grading Options |
| 4179                                              | ART* H111 L02                                                                                                    | DRAWING I                                                                                                    | 3.000                                               | 2 - T1548                                                | в                                                       | ** CRT/CR/NCE/W Option? ** V |
| 3063                                              | MUS* H101 03                                                                                                    | MUSIC HIS & APPRECIATION I                                                                                       | 3.000                                               | contra maig                                              | C-                                                      | YES 🗸                        |
| Course                                            | s from which you h<br>ve read the genera<br>derstand that once                                                   | nave already withdrawn do not appe<br>I information (found here) concernin<br>I submit my choices, I can only ma | ar in this list ar<br>Ig CRT/CR/NC<br>ke changes by | nd will remain a W o<br>classes.<br>contacting the colle | n your transcript.<br>ege at this email addres:         | s: CAPSS@NV.edu              |

| ne > CRT/CR/NCF Grad       | ling Option                         |                                                                                                    |
|----------------------------|-------------------------------------|----------------------------------------------------------------------------------------------------|
|                            |                                     |                                                                                                    |
| Your request for the CRT/0 | CR/NCE grading option has been recr | orded, please retain the copy below for your records. You can also return to this page in the future to review or obtain an updated status on your rec |
| Current Major:             |                                     | Future Major: None                                                                                                    |
| Selective Program: N       | one                                 |                                                                                                    |
| Transfer Institution C     | hosen:                              |                                                                                                    |
| Veteran: N                 |                                     | FinAld Recipient: N                                                                                                    |
| Email Address:             | @mail.ct.edu                        | Telephone:                                                                                                    |
| Important Note: The a      | bove email address will be u        | ised to contact you, if needed, about this request.                                                                                                    |
| Consent: Y                 | Consent Date                        | e: 23-DEC-2020                                                                                                    |
| Confirm: Y                 | Confirmation                        | Date: 23-DEC-2020                                                                                                    |
| *******                    | *****                               | *****                                                                                                    |
| CRN: 3063                  |                                     |                                                                                                    |
| Course Subject: MUS        | 3* H101 03                          |                                                                                                    |
| Title: MUSIC HIS & AF      | PRECIATION I                        |                                                                                                    |
| Credit: 3.000              |                                     |                                                                                                    |
| Instructor:                |                                     |                                                                                                    |
| Instructor Grade: C-       |                                     |                                                                                                    |
|                            |                                     |                                                                                                    |
| Grade Opted: YES           |                                     |                                                                                                    |